Labradar

# ACANA Sector Academic States and a sector and a sector an

User Guide Release 2.3.0 Last change: May 2025

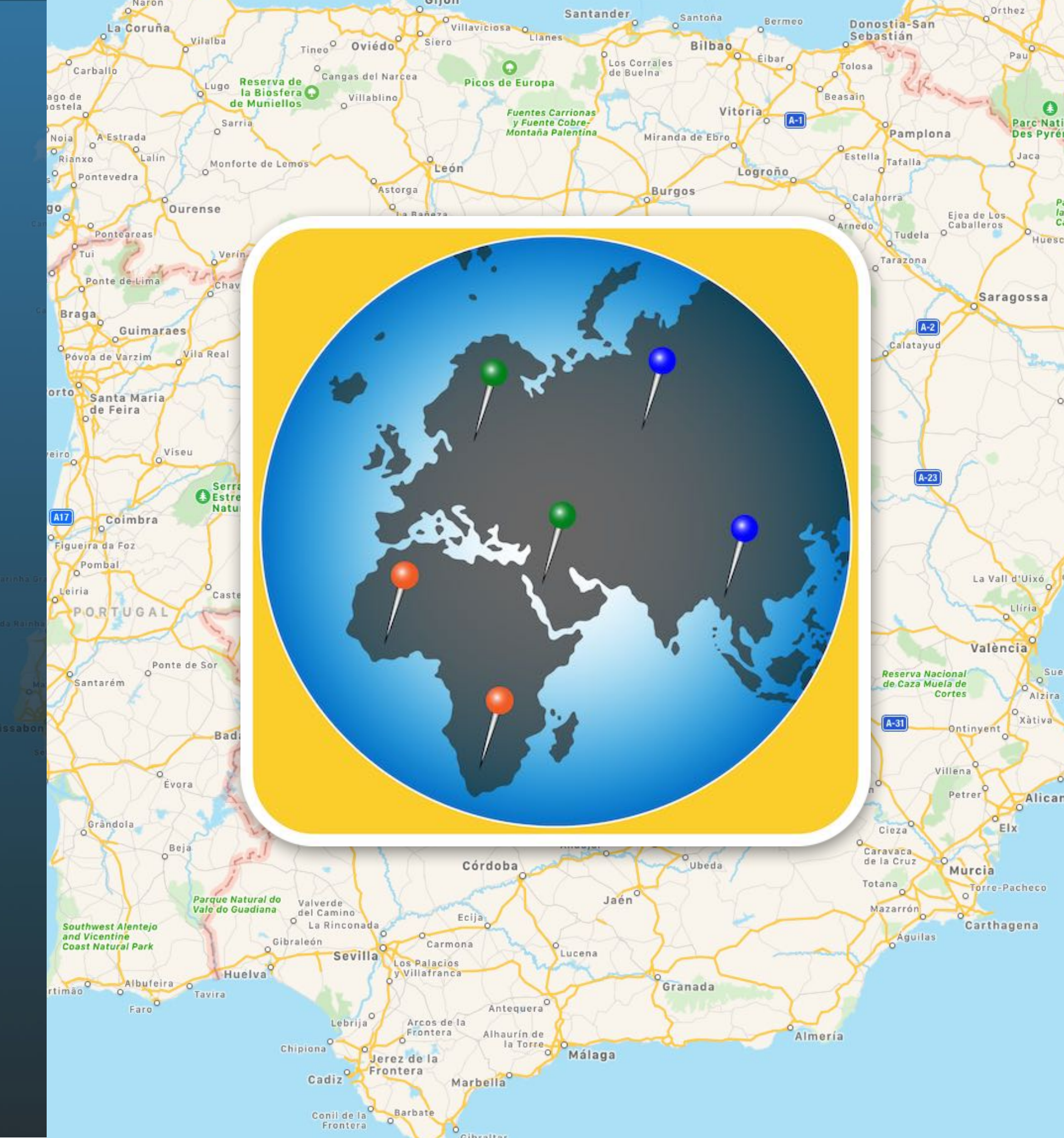

| What Is «Açana Map2Pin» ?                | 3  |
|------------------------------------------|----|
| Start Application                        | 4  |
| Operation Of «Açana Map2Pin»             | 5  |
| Search Location                          | 7  |
| Manage Pin List                          | 9  |
| Show Pins Over List Of Locations         | 10 |
| Add Pins From A List Of Coordinates      | 11 |
| Error Message                            | 13 |
| Remove Pins                              | 14 |
| 3D Map View                              | 15 |
| Print Map                                | 16 |
| Share Map And Pins                       | 17 |
| Preferences                              | 19 |
| Help Menu                                | 20 |
| More Apps From @pps4Me                   | 21 |
| Contact To Us                            | 22 |
| Copyright & General Terms And Conditions | 23 |

### HAT S AÇANA AP2PIN?

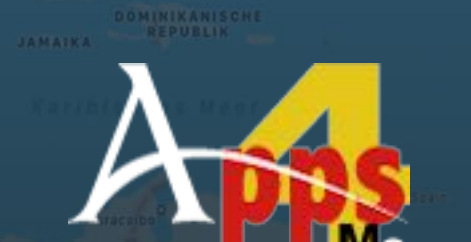

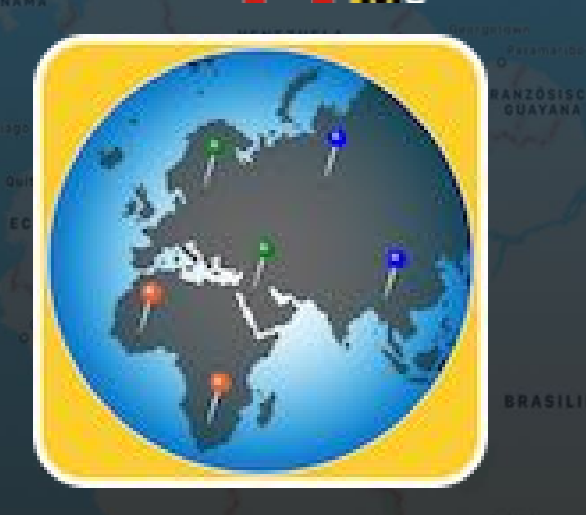

© 2014-2025 CIMSoft, @pps4Me

### WHAT IS «AÇANA MAP2PIN» ?

With "Açana Map2Pin" you can pin countries, cities, places or by coordinates on the map. You can share the map with pins with your friends via AirDrop, Mail, Messages, Twitter, Facebook, Flickr, etc.

Features:

- Automatically place pins (with title, location and country) for countries, cities or towns.
- Management of yes 5 different lists of pins for places
- Assignment of different pin colors for each list
- Automatic placement of any number of pins (with title, longitude and latitude) using coordinates
- Edit or insert a list of locations (with comma, semicolon, TAB or end of line as field separator)
- List of locations can be dragged and dropped into the program window or the program icon in the dock
- Map mode: standard, satellite or hybrid and 3D
- Print map
- Share map with pins and locations via AirDrop, Email, Messages, Twitter, Facebook, Flickr etc.
- Support for full screen mode
- Support for macOS Dark Mode

# START PPLICATION

DOMINIKANISCHE REPUBLIK

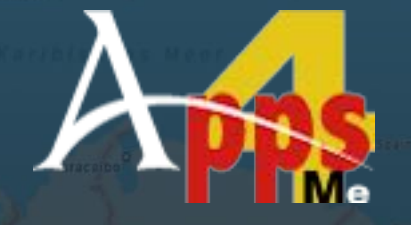

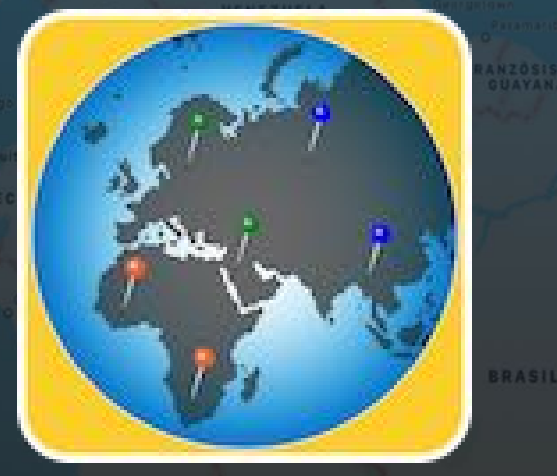

© 2014-2025 CIMSoft, @pps4Me

### START APPLICATION

After the start of «Açana Map2Pin"» you see the main window with the map.

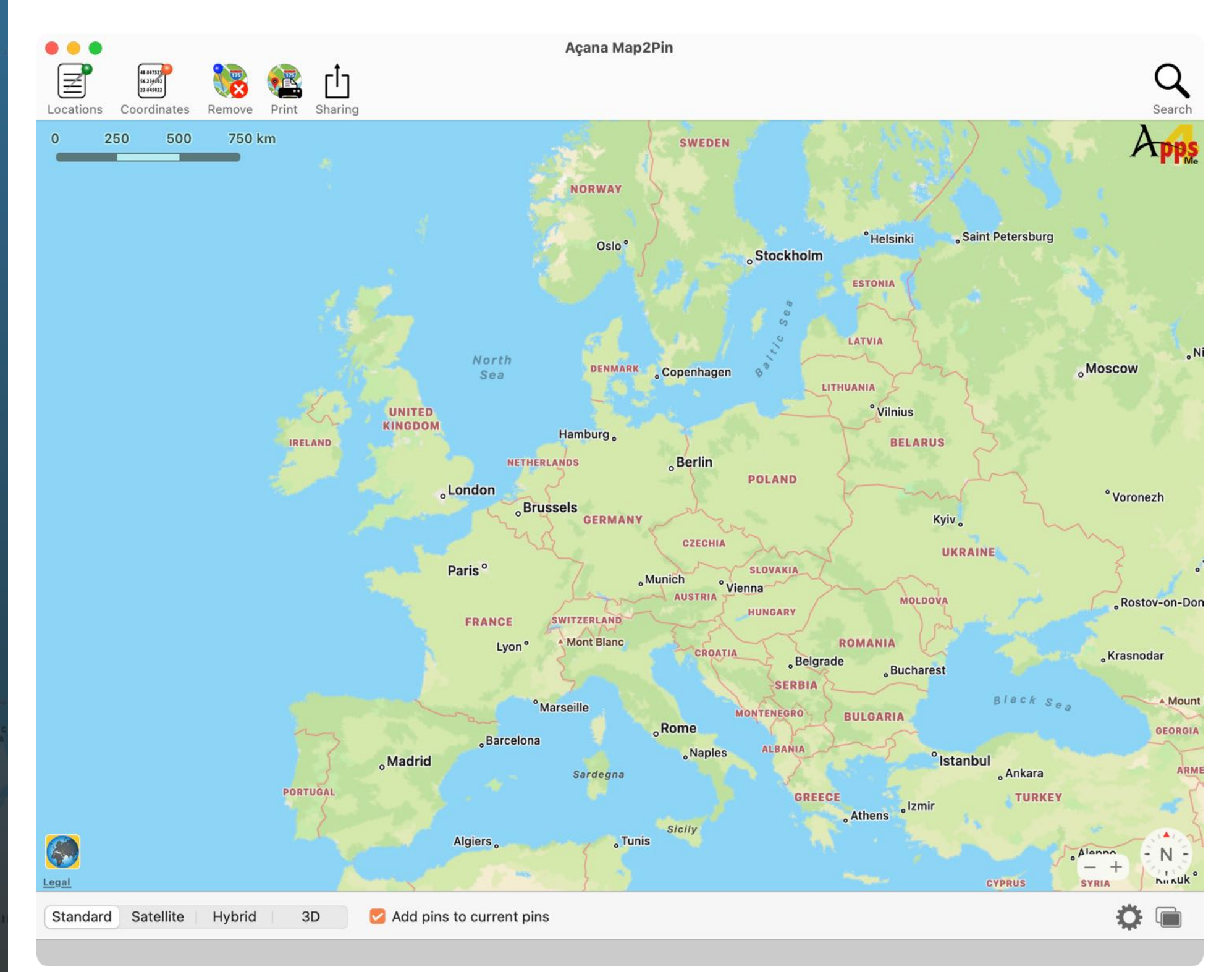

### OPERATION OF Açana Map2pin

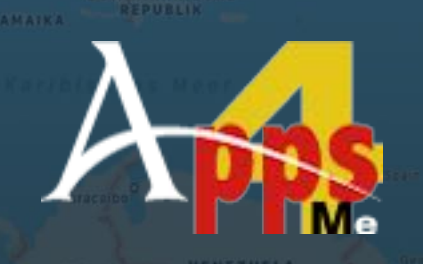

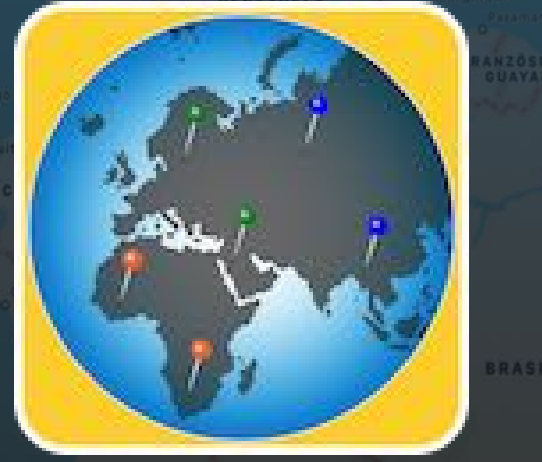

### **OPERATION OF «AÇANA MAP2PIN»**

In the main window of «Açana Map2Pin» the commands are available in the upper area via the toolbar menu. In the upper right corner you can search for locations. In the middle the map is displayed. In the lower area the display of the map can be changed. At the bottom left is the info area. Messages from the program are displayed here.

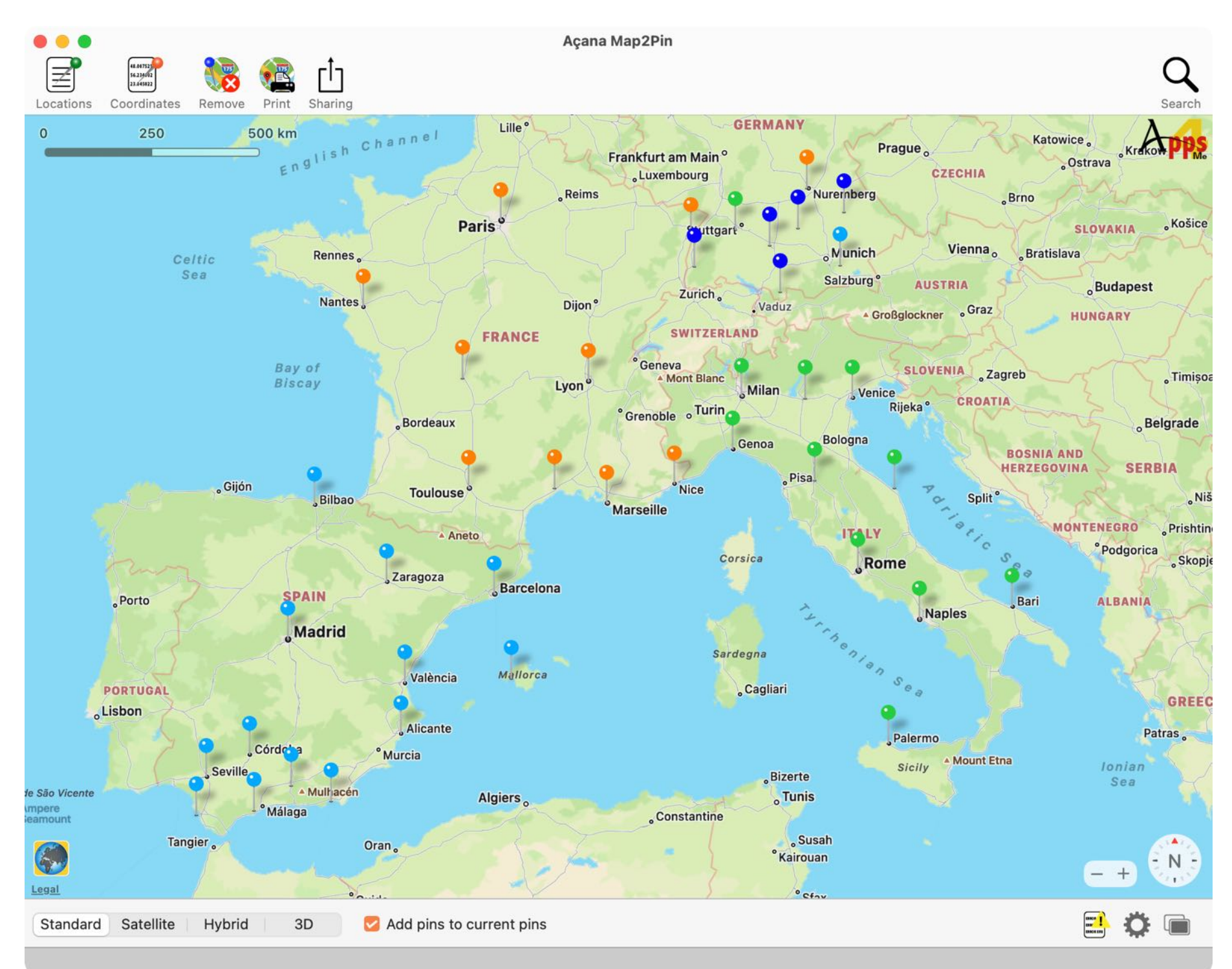

### OPERATION OF Açana Map2pin

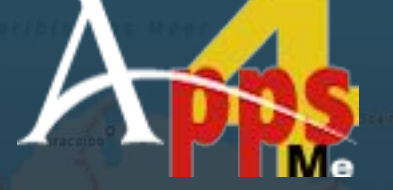

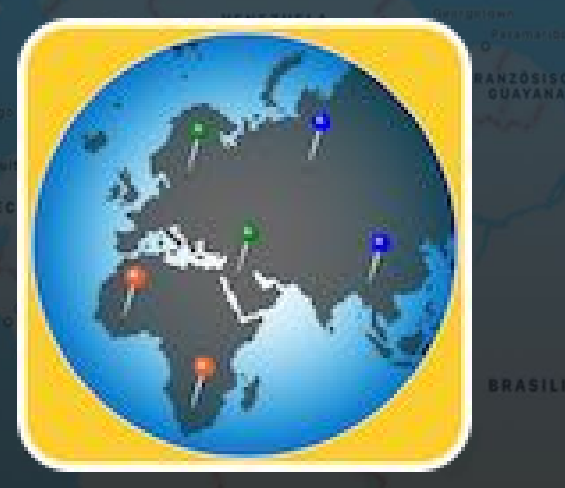

Features in the main window and in the toolbar menu:

| Ī                                   | Opens the window with the lists of locations                         |
|-------------------------------------|----------------------------------------------------------------------|
| 48.007533<br>56.234/02<br>23.045022 | Opens the window with the lists of coordinates                       |
|                                     | Remove all pins                                                      |
|                                     | Print map                                                            |
| <u>را</u>                           | Share map with pins (of places and coordinates) via sharing services |
| Q                                   | Search for locations                                                 |
| Standard Satellite   Hybrid   3D    | Map mode                                                             |
| Add pins to current pins            | Show only the pins of the selected list, or add pins                 |

The windows for locations and coordinates can be arranged to the left or right of the main window by clicking.

| lcon | Mouse click left                     | Mouse click right              |
|------|--------------------------------------|--------------------------------|
| ÷    | Place window top left, outside       | Window top left, place inside  |
| →    | Window top right, place outside      | Window top right, place inside |
|      | Brings all windows to the foreground |                                |

## SEARCH LOCATION

AMAIKA REPUBLIK

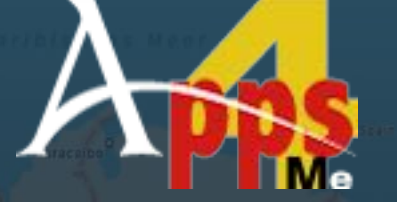

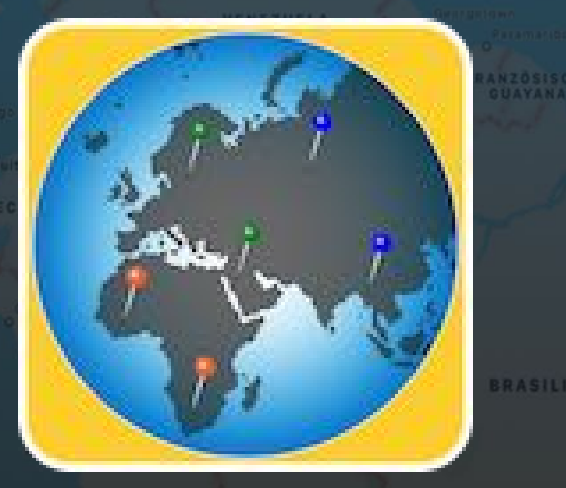

© 2014-2025 CIMSoft, @pps4Me

### SEARCH LOCATION

Click the Search icon in the toolbar menu to search for a place.

Enter the place you want to search (city, country, place, business, etc.) in the search field. The search starts while you are typing. The search is always performed in the current country.

| Q~ Fitness                                                                                                    |                                                                                                    |                                                                                                    | 8                                                                                                    | 3 |
|----------------------------------------------------------------------------------------------------|----------------------------------------------------------------------------------------------------|----------------------------------------------------------------------------------------------------|----------------------------------------------------------------------------------------------------|---|
| Title                                                                                                    |                                                                                                    | Subtitle                                                                                                    |                                                                                                    |   |
| Fitness Gyms<br>Fitness First<br>Fitness First<br>Fitness First<br>JOHN REED Fitness<br>Holmes Place<br>John Reed Fitness<br>Fitness Boom<br>Terrasports |                                                                                                    | Search Nearby<br>Search Nearby<br>Search Nearby<br>Schadowstraße<br>Rather Straße<br>Berliner Allee 3<br>Königsallee 59<br>Völklinger Stra<br>Corneliusstraß<br>Bilker Straße 2 | e 17, 40212 Düsseldorf, Deu<br>110, 40476 Düsseldorf, Deu<br>30-35, 40212 Düsseldorf, D<br>40215 Düsseldorf, Deutsc<br>Be 24, 40221 Düsseldorf, D<br>e 46, 40215 Düsseldorf, De<br>2. 40213 Düsseldorf. Deuts |   |
| Name                                                                                                    | Latitude                                                                                             |                                                                                                    | Longitude                                                                                                    |   |
| Fitness First<br>Fitness First<br>Fitness First<br>Fitness First<br>Elements<br>PRIME TIME fitness<br>Fitseveneleven<br>PRIME TIME fitness               | 50.115889<br>50.118318<br>50.116794<br>50.114555<br>50.117086<br>50.117493<br>50.114093<br>50.124546 |                                                                                                    | 8.674116<br>8.671196<br>8.677129<br>8.681425<br>8.680909<br>8.666432<br>8.681952<br>8.704395                                                                                                    |   |
| Cancel                                                                                                    |                                                                                                    |                                                                                                    | ОК                                                                                                    |   |

### SEARCH LOCATION

REPUBLIK

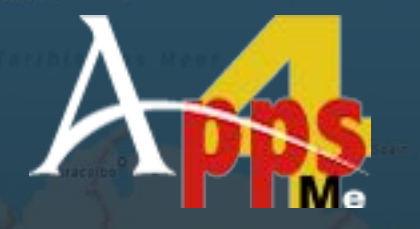

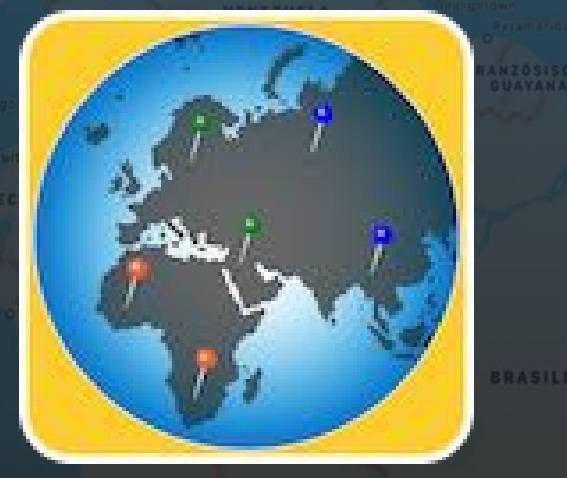

© 2014-2025 CIMSoft, @pps4Me

For example, the following can be used as a search term:

Select a location from the list above and then select a corresponding entry from the list below and click on "OK".

| Fitness                  | Search for fitness gyms (e. g. nearby)       |
|--------------------------|----------------------------------------------|
| New York Central Station | Search for Grand Central Station in New York |
| Lobster san              | Search for lobster restaurant in city "san"  |
| Marina Tampa             | Search for marina in Tampa                   |
| Coit Tower               | Search for "Coit Tower"                      |
| Gas station              | Search for Gas Stations (e.g. nearby)        |
| Museum Los Angeles       | Search for museum in Los Angeles             |
| Macy's San Francisco     | Search for Macy's in San Francisco           |
| Ayers Rock               | Search for Ayers Rock in Australia           |
| Guggenheim Museum        | Search for Guggenheim Museum                 |
| Albert Park Melbourne    | Search for Albert Park Melbourne, Australia  |
| ATMs Las Vegas           | Search for ATMs in Las Vegas                 |

| Titel                                                                                                    | Unte                                                                                                  | rtitel                                                                                                    |                                                              |
|----------------------------------------------------------------------------------------------------|----------------------------------------------------------------------------------------------------|----------------------------------------------------------------------------------------------------|--------------------------------------------------------------|
| Geldautomat                                                                                                    | Fran                                                                                                  | kfurt am Main, Deutschland                                                                                                    |                                                              |
| Geldautomat<br>Frankfurter Sparkasse Geld<br>Geldautomat<br>Frankfurter Sparkasse - Ge<br>Frankfurter Sparkasse Geld                                                                          | Frar<br>lautomat Hauptb Düs<br>Frar<br>Idautomat Has<br>lautomat Stadtm Zeil<br>lautomat Sachse       | kfurt, Deutschland<br>seldorfer Straße 9, 60329 Frar<br>kfurter Straße, [51065] Köln, I<br>engasse 4, 60311 Frankfurt am<br>65, 60313 Frankfurt am Main,<br>weizer Platz 56, 60594 Frankf | nkfurt am.<br>Deutschl<br>Main, D.<br>Deutschl.<br>urt am M. |
| Frankturter Spärkasse Gelo                                                                                                    |                                                                                                    |                                                                                                    |                                                              |
| Name                                                                                                    | Breitengrad                                                                                           | Längengrad                                                                                                    |                                                              |
| Name<br>Frankfurter Sparkasse Geld                                                                                                    | Breitengrad<br>50,113148                                                                              | Längengrad<br>8,684253                                                                                                    |                                                              |
| Name<br>Frankfurter Sparkasse Geld<br>Frankfurter Sparkasse - Ge<br>Frankfurter Volksbank                                                                                                    | Breitengrad<br>50,113148<br>50,114848                                                                 | Längengrad<br>8,684253<br>8,676420                                                                                                    |                                                              |
| Name<br>Frankfurter Sparkasse - Ge<br>Frankfurter Sparkasse - Ge<br>Frankfurter Volksbank<br>Frankfurter Sparkasse                                                                            | Breitengrad<br>50,113148<br>50,114848<br>50,114383                                                    | Längengrad<br>8,684253<br>8,676420<br>8,686008                                                                                                    |                                                              |
| Name<br>Frankfurter Sparkasse Geld<br>Frankfurter Sparkasse - Ge<br>Frankfurter Volksbank<br>Frankfurter Sparkasse<br>ING-DiBa                                                                | Breitengrad<br>50,113148<br>50,114383<br>50,114383<br>50,114270                                       | Längengrad<br>8,684253<br>8,676420<br>8,686008<br>8,648572                                                                                                    |                                                              |
| Name<br>Frankfurter Sparkasse Geld<br>Frankfurter Sparkasse - Ge<br>Frankfurter Volksbank<br>Frankfurter Sparkasse<br>ING-DiBa<br>Frankfurter Sparkasse                                       | Breitengrad<br>50,113148<br>50,114848<br>50,114270<br>50,108724                                       | Längengrad<br>8,684253<br>8,676420<br>8,686008<br>8,648572<br>8,661358                                                                                                    |                                                              |
| Name<br>Frankfurter Sparkasse - Ge<br>Frankfurter Volksbank<br>Frankfurter Sparkasse<br>ING-DiBa<br>Frankfurter Sparkasse<br>Deutsche Bundesbank                                              | Breitengrad<br>50,113148<br>50,114848<br>50,114383<br>50,114270<br>50,108724<br>50,134504             | Längengrad<br>8,684253<br>8,676420<br>8,686008<br>8,648572<br>8,661358<br>8,660025                                                                                                    |                                                              |
| Name<br>Frankfurter Sparkasse Geld<br>Frankfurter Sparkasse – Ge<br>Frankfurter Volksbank<br>Frankfurter Sparkasse<br>ING-DiBa<br>Frankfurter Sparkasse<br>Deutsche Bundesbank<br>Commerzbank | Breitengrad<br>50,113148<br>50,114848<br>50,114383<br>50,114270<br>50,108724<br>50,134504<br>50,11117 | Längengrad<br>8,684253<br>8,676420<br>8,686008<br>8,648572<br>8,661358<br>8,660025<br>8,674365                                                                                            |                                                              |

| Jüdisches Museum Schweiz<br>Verkehrshaus der Schweiz<br>Alpines Museum der Schweiz                                                                         | 47,053045<br>46,944062 | 8,335542<br>7,448163                                                                                                    |  |  |
|----------------------------------------------------------------------------------------------------|------------------------|----------------------------------------------------------------------------------------------------|--|--|
|                                                                                                    | 47556505               | 7,583328                                                                                                    |  |  |
| Name                                                                                                    | Breitengrad            | Längengrad                                                                                                    |  |  |
| Museum<br>Schweizerisches Nationalmuse<br>Alpines Museum der Schweiz<br>Verkehrshaus der Schweiz<br>Basler Papiermühle Schweizer<br>Sherlock Holmes Museum | eum<br>isches Muse     | Schweiz<br>Museumstrasse 2, 8021 Zürich, Schweiz<br>Helvetiaplatz 4, 3005 Bern, Schweiz<br>Lidostrasse 5, 6006 Luzern, Schweiz<br>Sankt Alban-Tal 37, 4052 Basel, Schweiz<br>Bahnhofstrasse 26, 3860 Meiringen, Schwei |  |  |
| Museum                                                                                                    |                        | Schweizer Straße, [60594] Frankfurt am M                                                                                                    |  |  |
| Titel                                                                                                    |                        | Untertitel                                                                                                    |  |  |

# IST

 $\equiv$ 

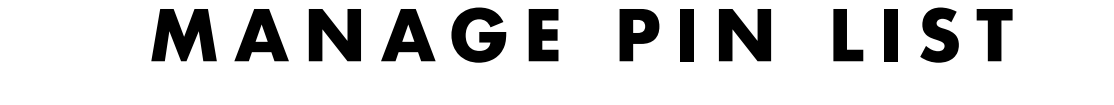

To open the Pin Lists window, click the corresponding icon in the Toolbar menu.

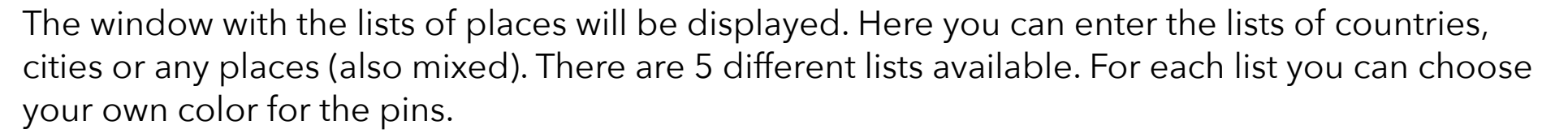

| he                |
|-------------------|
| CC                |
| С                 |
| Se                |
| TA                |
|                   |
| Er                |
| ′οu<br>Iro<br>ວca |
| b                 |
| 2                 |
|                   |
|                   |
|                   |
|                   |

e following field separators are taken into ount for the list:

- omma
- emicolon
- AB
- nd of Line

can enter the locations directly or drag and op a text file (or a selected text) with the ations onto the import icon.

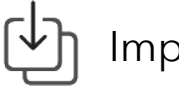

Import coordinates

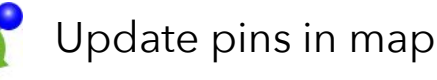

# SHOW PINS Over list Of Locations

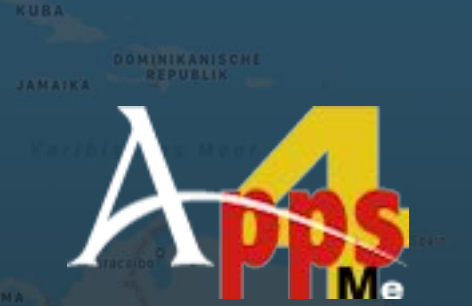

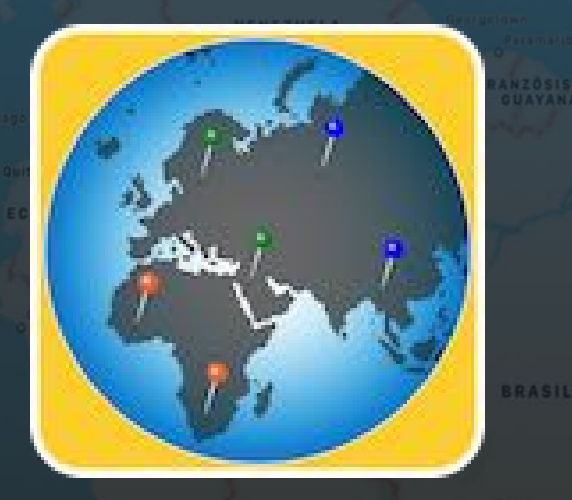

© 2014-2025 CIMSoft, @pps4Me

### SHOW PINS OVER LIST OF LOCATIONS

Select the list to be displayed in the skin window. By default, only the selected list is displayed.Show ListList 1

This button adds the pins of the selected list to the currently displayed pins.

Add pins to current pins

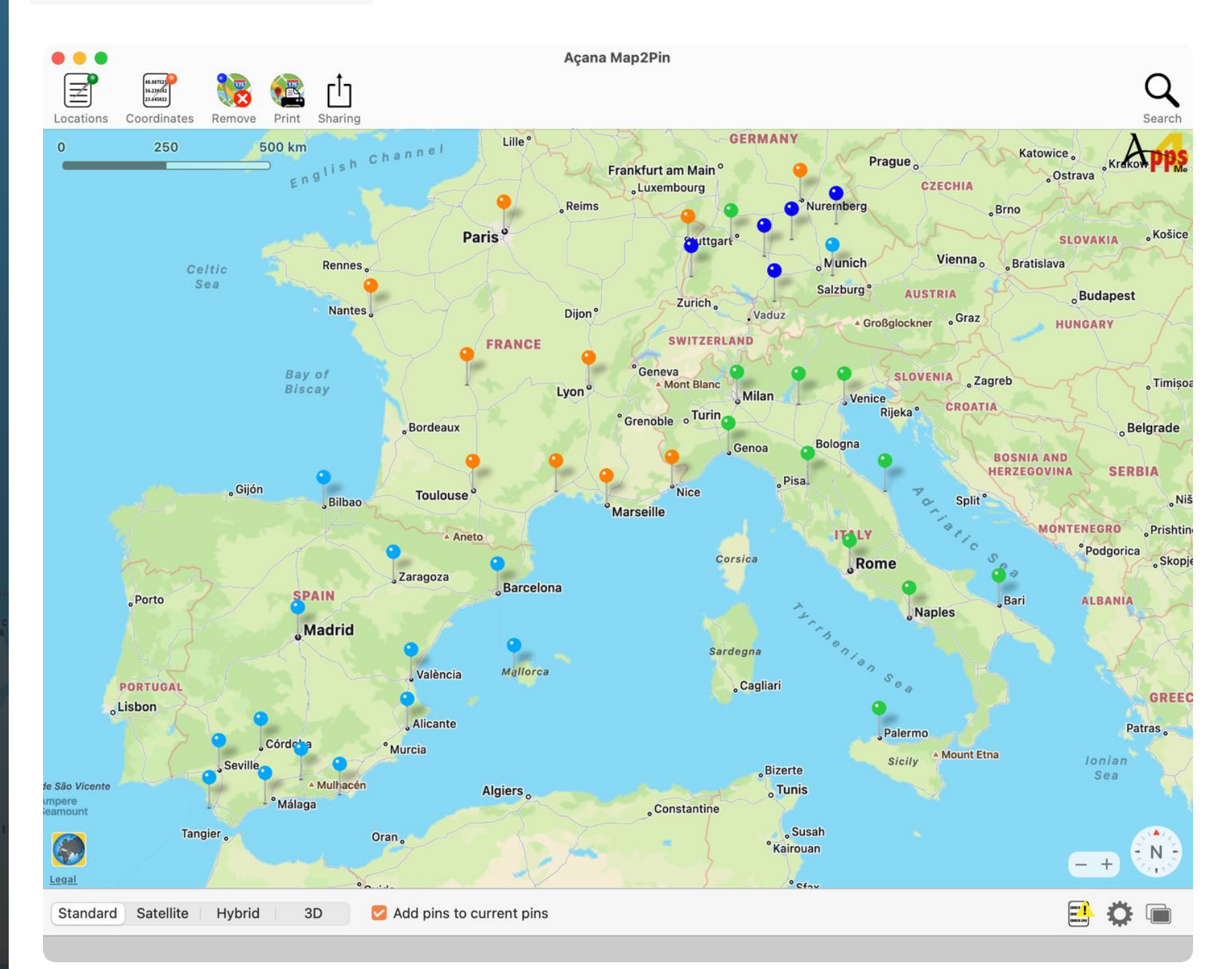

# ADD INS FROM A LIST OF COORDINATES

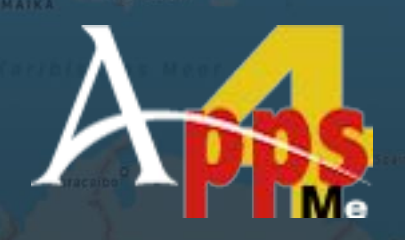

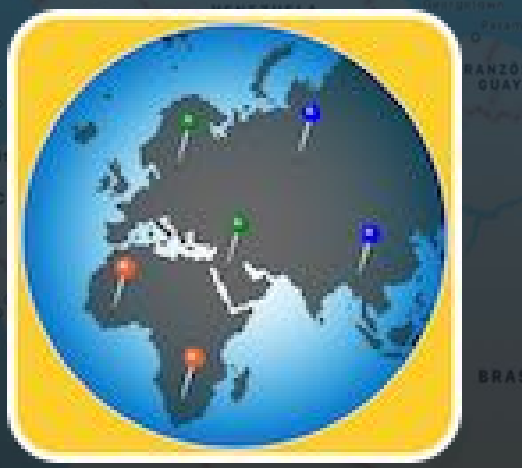

### ADD PINS FROM A LIST OF COORDINATES

To open the window with the coordinates, click on the corresponding icon in the toolbar menu.

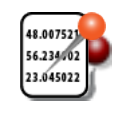

The window with the list of coordinates will appear. Here you can add the longitude and latitude of the pins. The pins will be numbered according to the rows and will be given latitude and longitude. Click on a pin to display this data.

Click on "Add pins" to display the pins on the map. You can add as many pins as you like using coordinates (longitude and latitude). The pins always have the color of the list that was last selected in the main window.

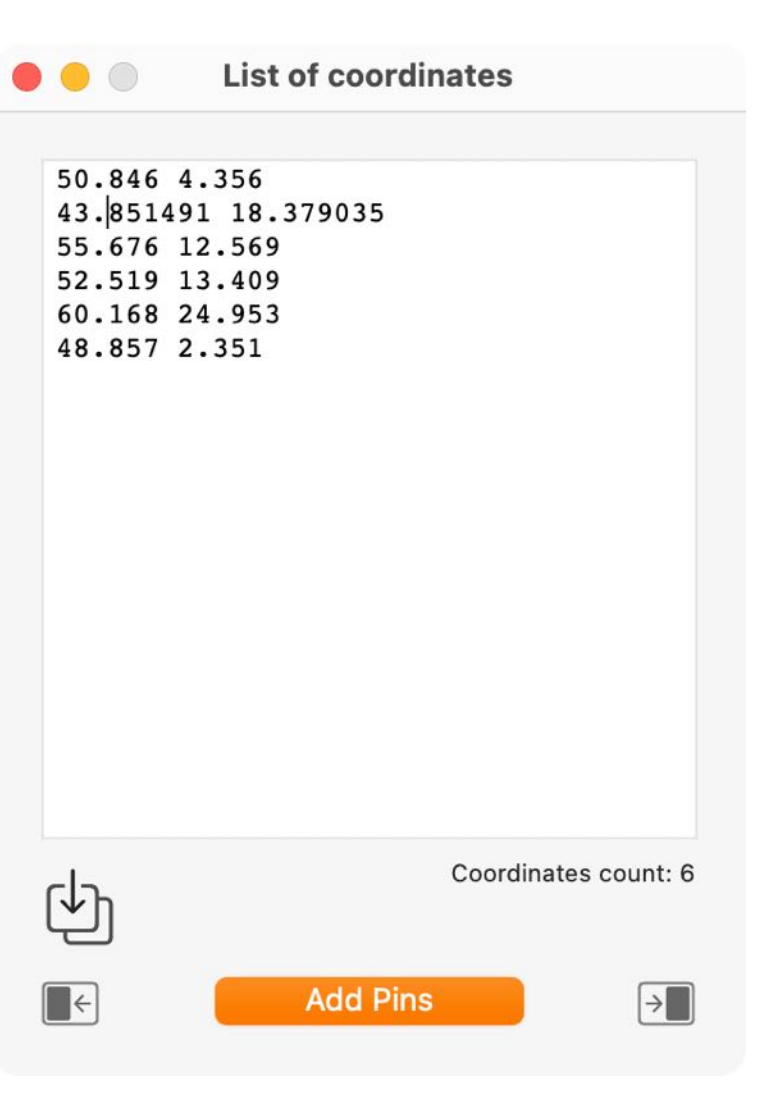

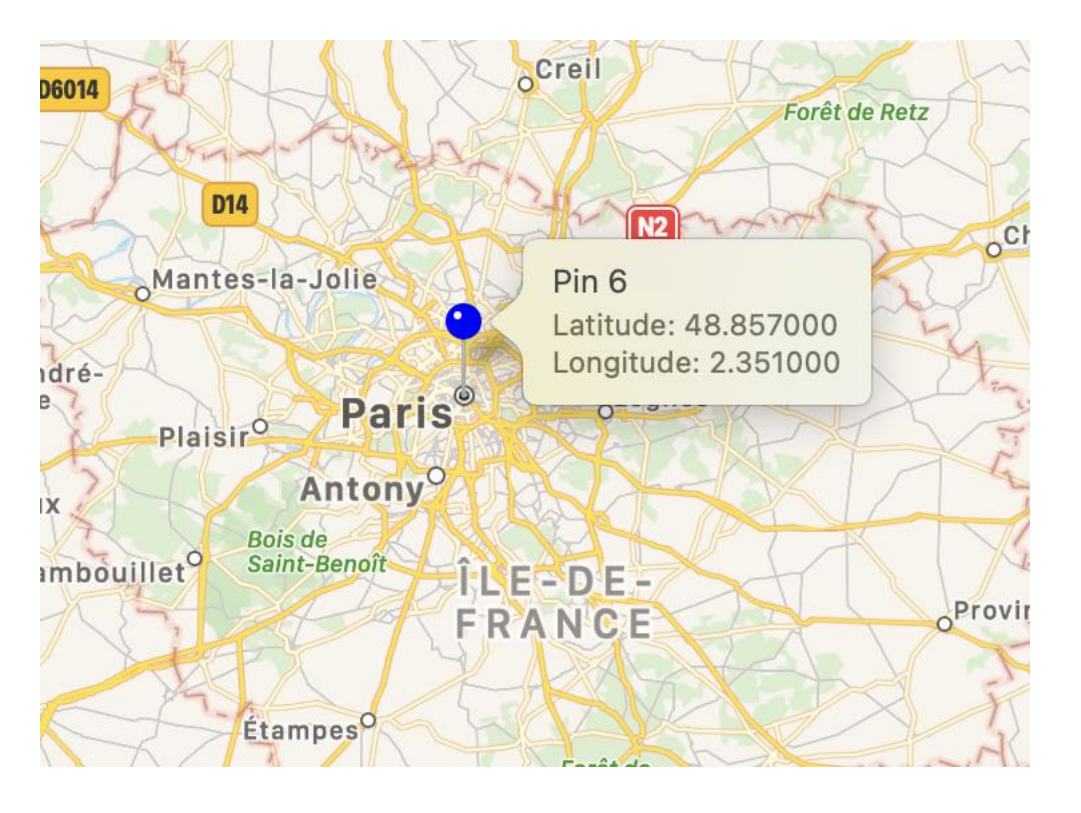

# ADD INS FROM A LIST OF

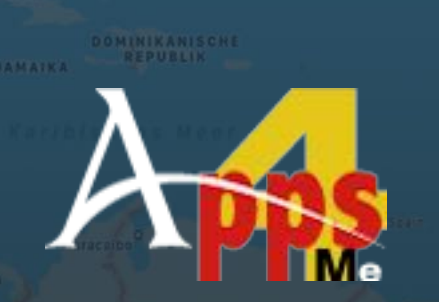

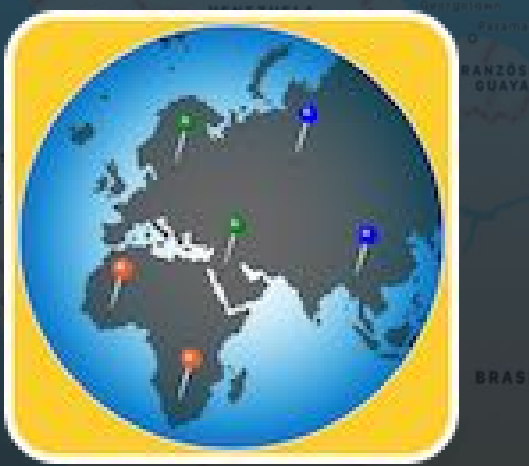

© 2014-2025 CIMSoft, @pps4Me

In the "List of coordinates" window, enter the longitude and latitude separated by a space. Use the comma as decimal separator. You can enter the coordinates directly or drag and drop a text file (or a selected text) with the coordinates onto the import icon.

Import coordinates

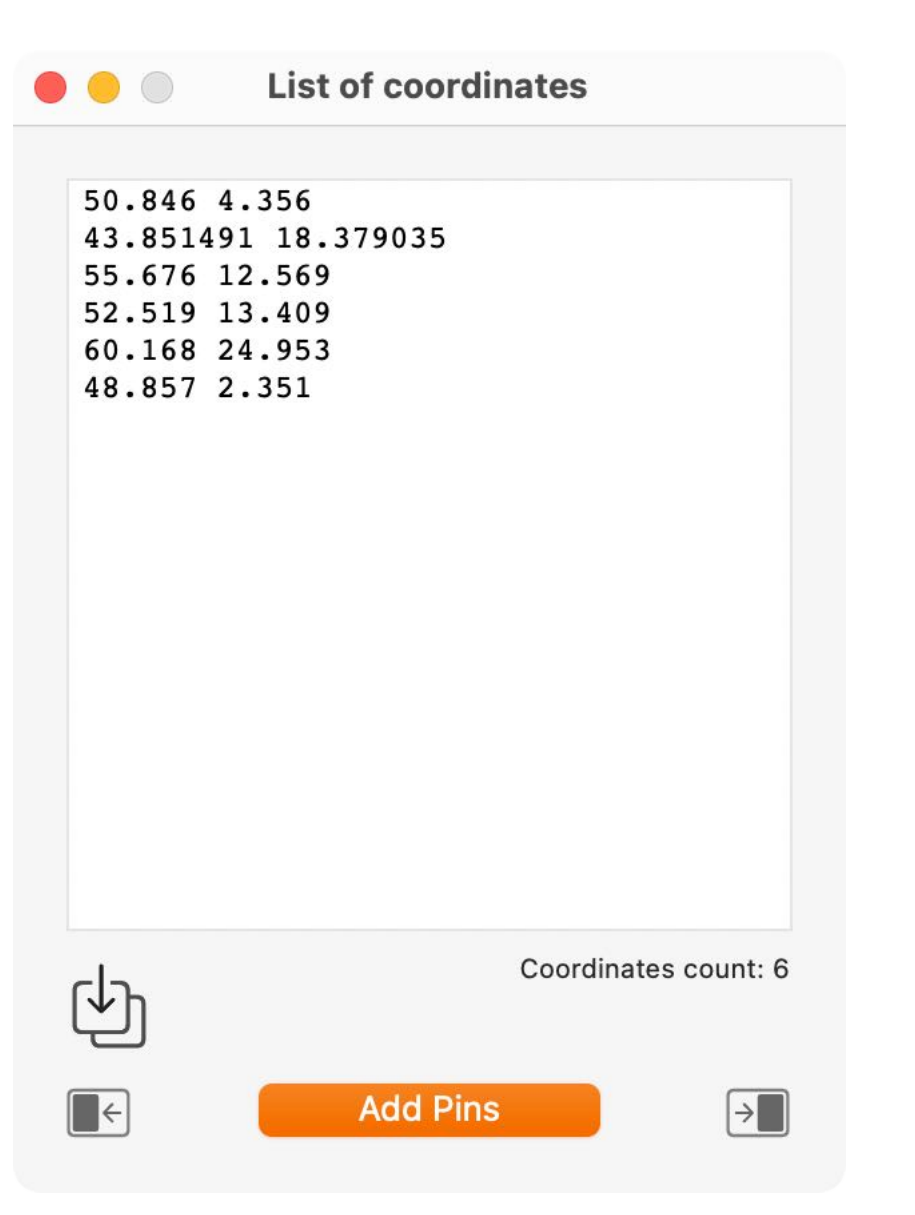

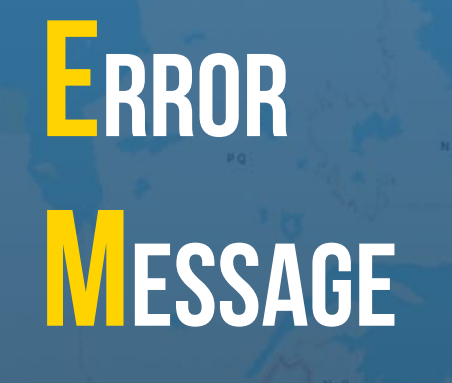

ERROR MESSAGE

If an error occurs while adding a pin, a message is displayed in the messages area (at the bottom of the main window) and the error messages icon is shown.

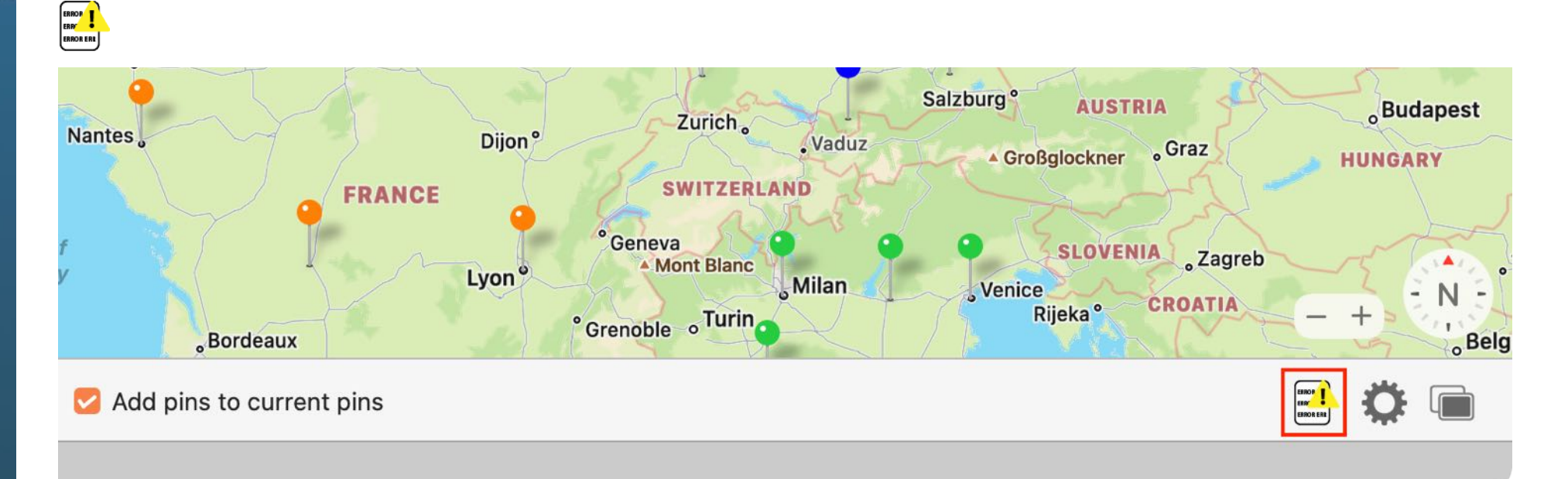

Clicking on the icon opens the window with error messages.

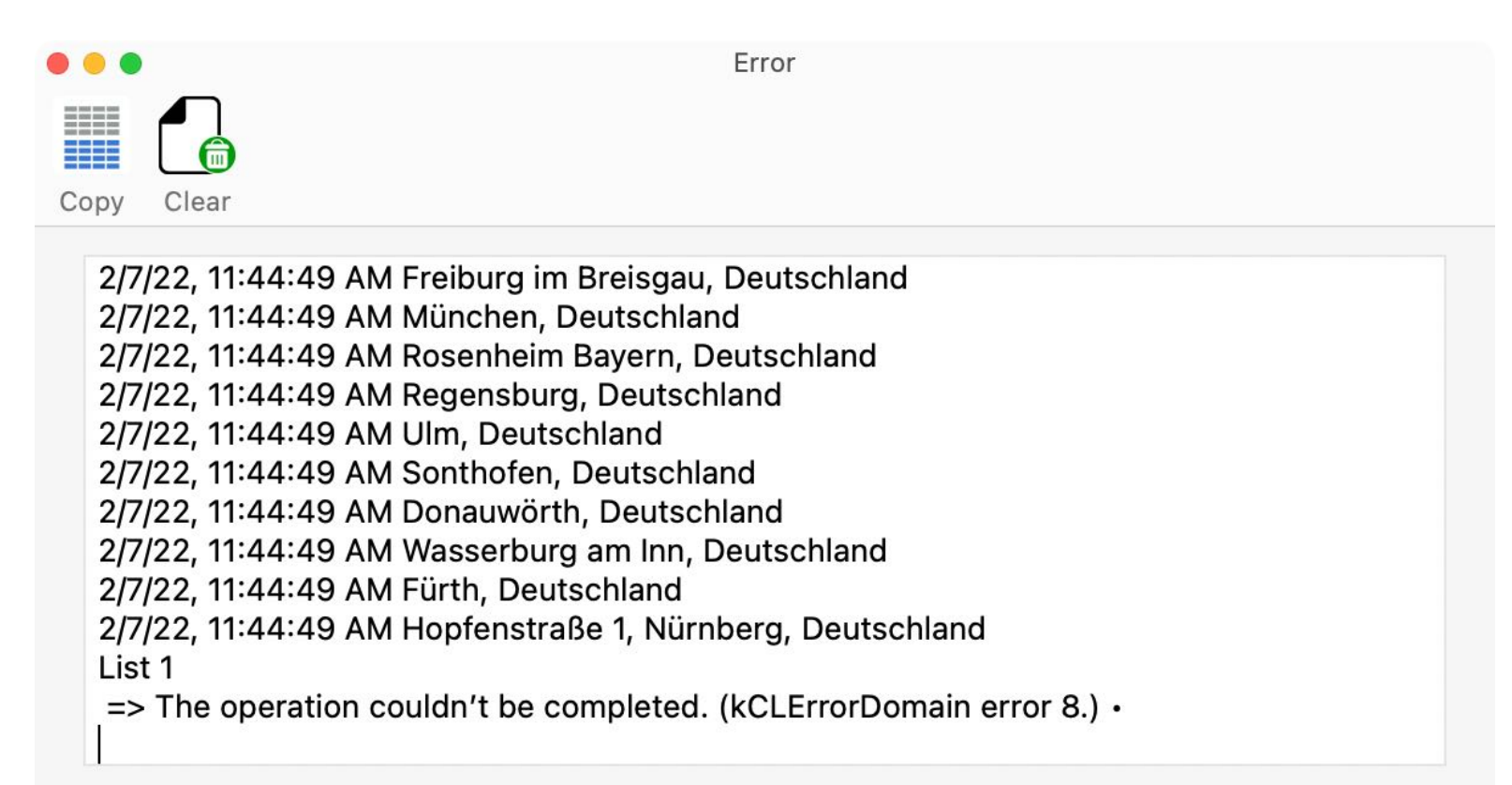

### REMOVE Pins

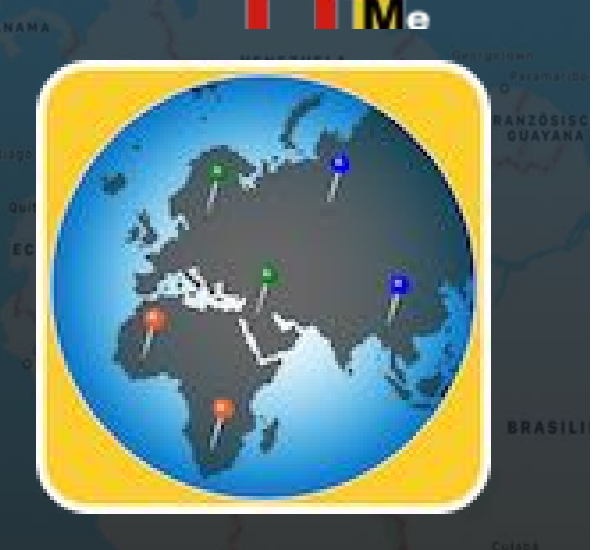

#### **REMOVE PINS**

To remove all pins, click on "Remove Pins" in toolbar menu.

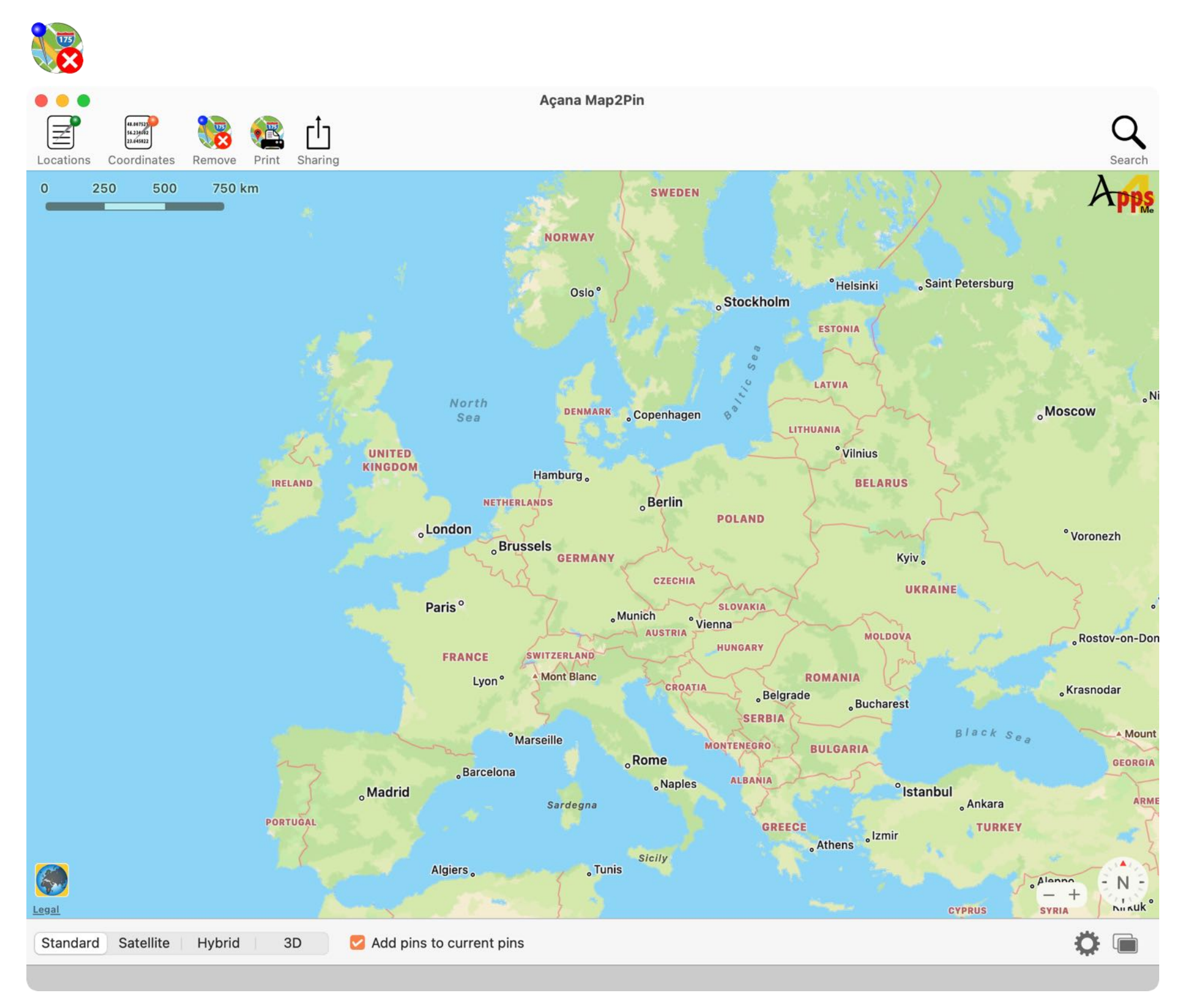

### **3D MAP VIEW**

#### **3D MAP VIEW**

To display the map in 3D mode click on "3D" in the lower left corner.

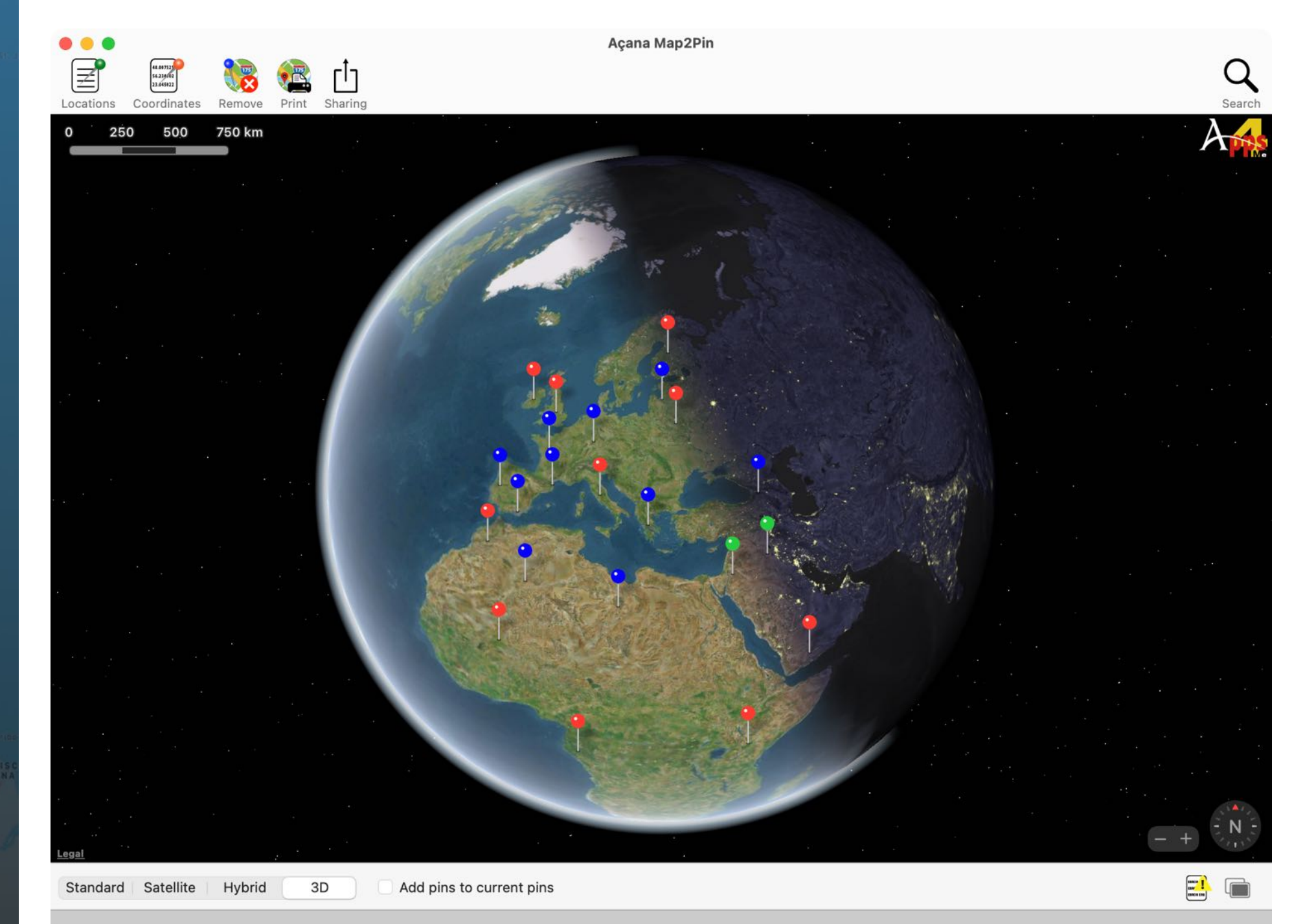

### **PRINT MAP**

#### PRINT MAP

To print a map with pins, click on the "Print" icon in toolbar menu.

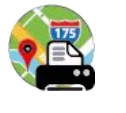

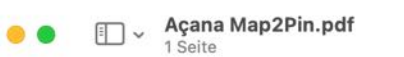

⊗ Q Q D ∠ ~ D 3 Q~ Suchen

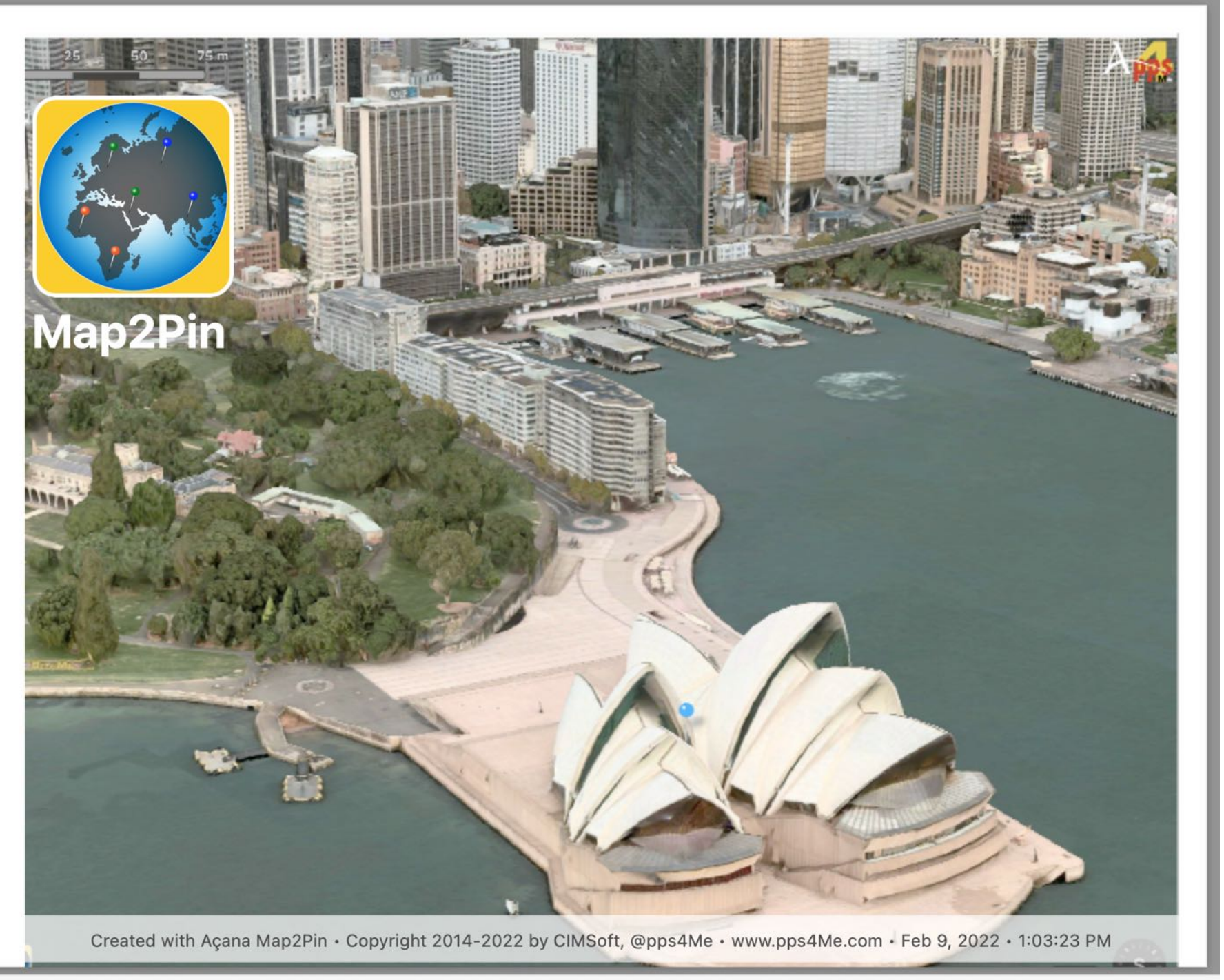

# SHARE MAP AND PINS

JAMAIKA

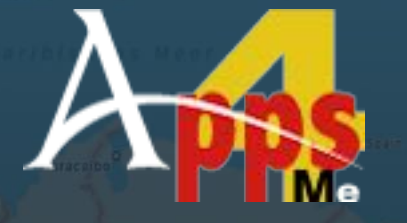

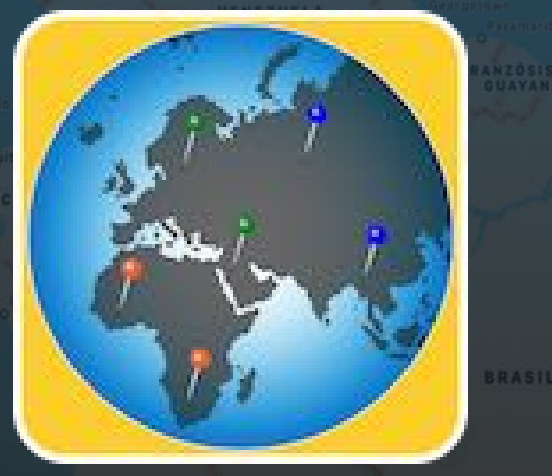

© 2014-2025 CIMSoft, @pps4Me

#### SHARE MAP AND PINS

You can share your locations and the map with a click on "Sharing" icon in the toolbar menu.

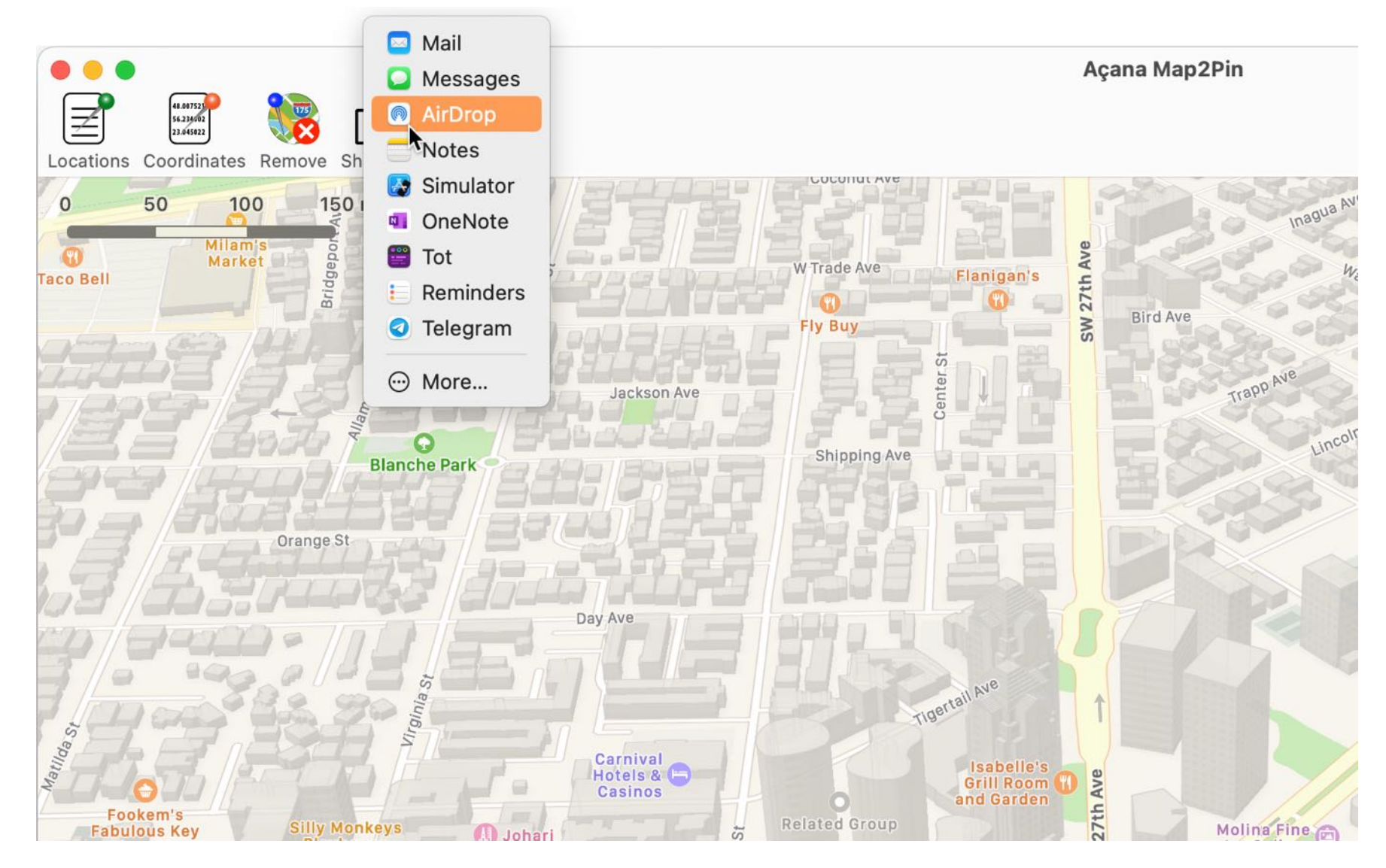

| Nur ich ≎                                   | Timeline ≎ |
|---------------------------------------------|------------|
| Carlow                                      |            |
| Cork                                        |            |
| Dubai                                       | 1 R. 1-    |
| Dublin                                      |            |
| Edinburgh<br>Açana Map2Pin • www.pps4Me.com |            |
| Ort hinzufügen 1 Abbrechen                  | Posten     |

# SHARE MAP AND PINS

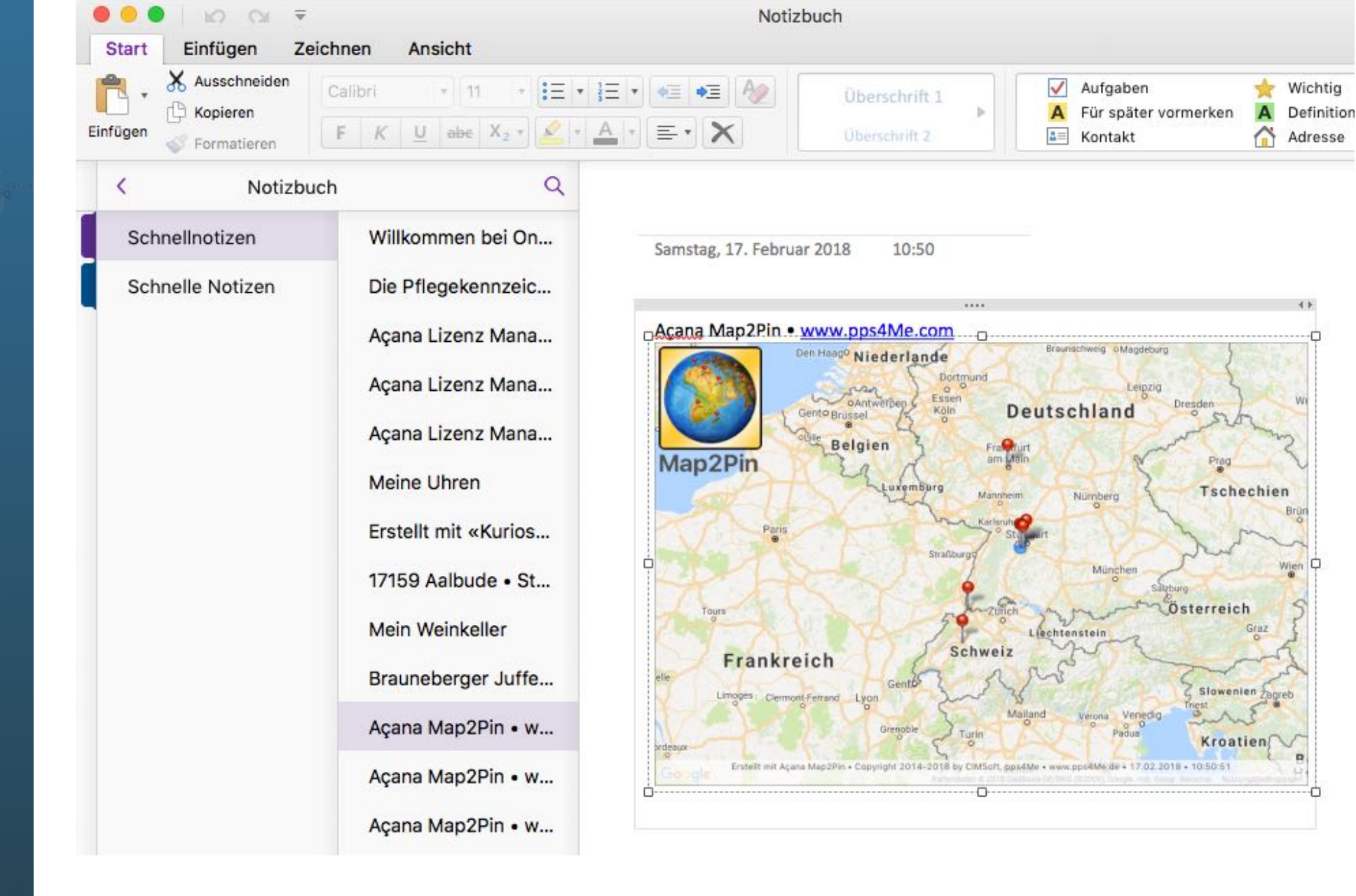

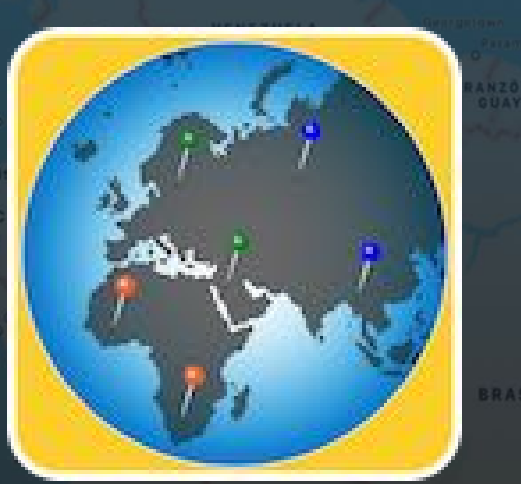

### REFERENCES

#### PREFERENCES

0

Via preferences the display of the map can be changed.

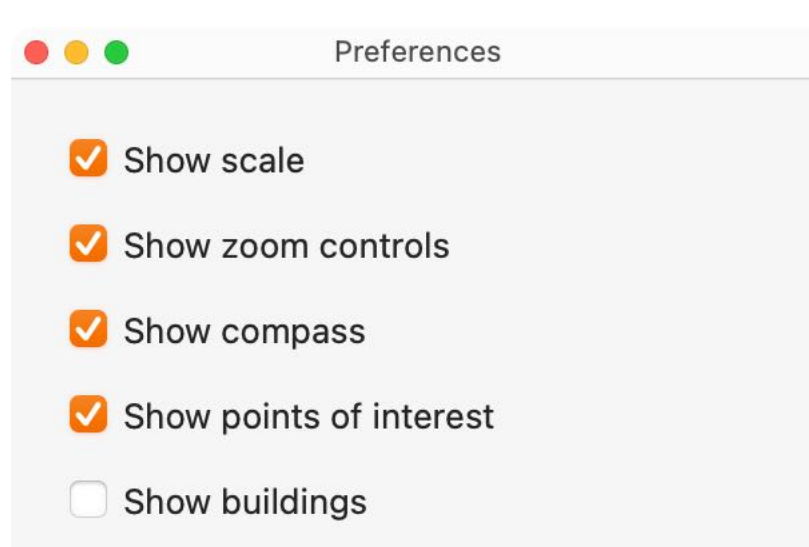

- Show traffic
- Show user location

#### Example: with buildings / without buildings

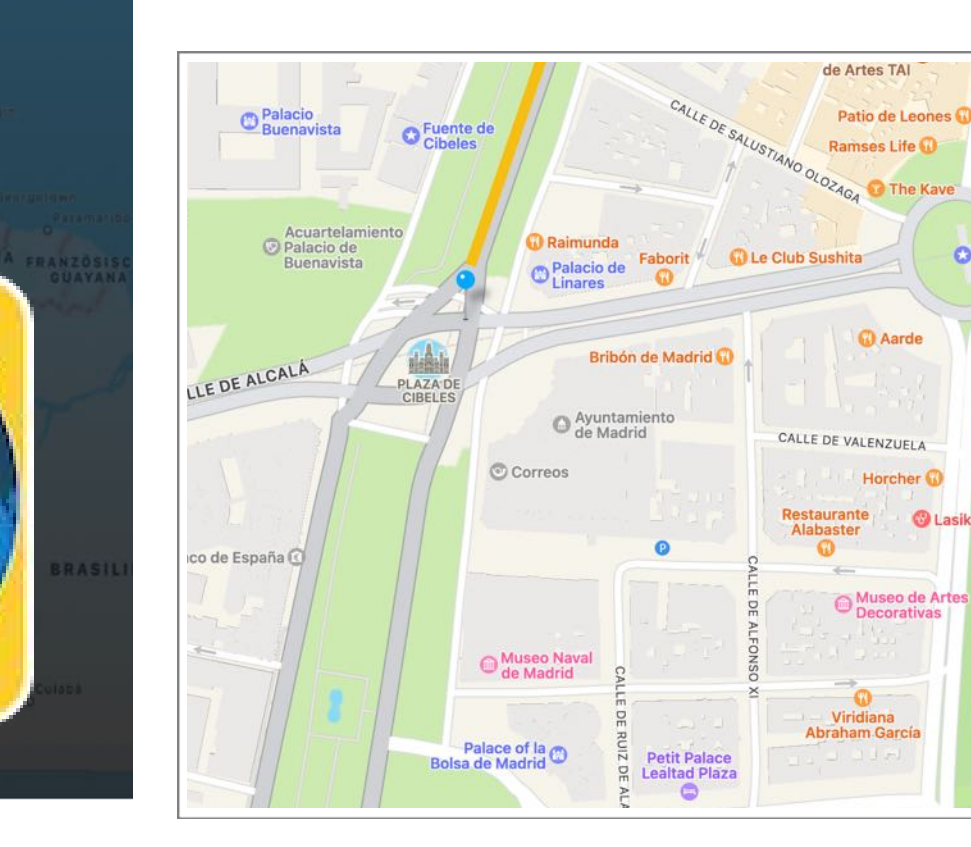

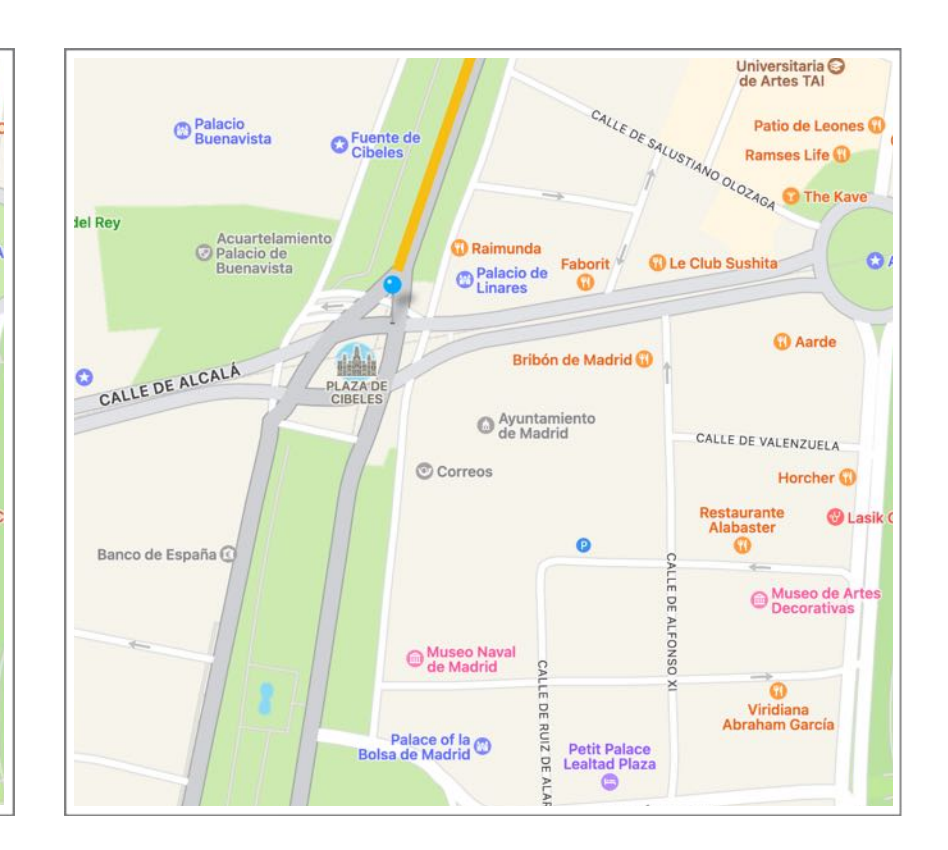

### ELP ENU

#### HELP MENU

The following functions can be reached via the "Help Menu".

| Search          |                                         |    |
|-----------------|-----------------------------------------|----|
| 🌏 Açan<br>🛃 New | a Map2Pin User Guide<br>in this release | ₩? |
| 🝌 Oper          | n @pps4Me homepage                      |    |
| 🝌 Priva         | icy Policy                              |    |
| 🝌 Prod          | uct information                         |    |
| 🝌 Curre         | ent news from @pps4Me                   |    |
| 📐 Rate          | on AppStore                             |    |
| A More          | e apps from AppStore                    |    |
| 🔀 Ques          | stion about the application             |    |
| 🔀 Feat          | ure Request                             |    |
| 🔀 Repo          | ort Problem                             |    |

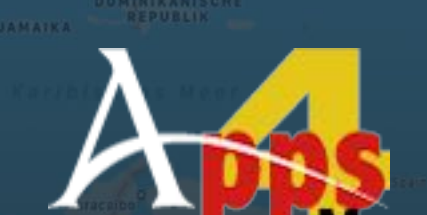

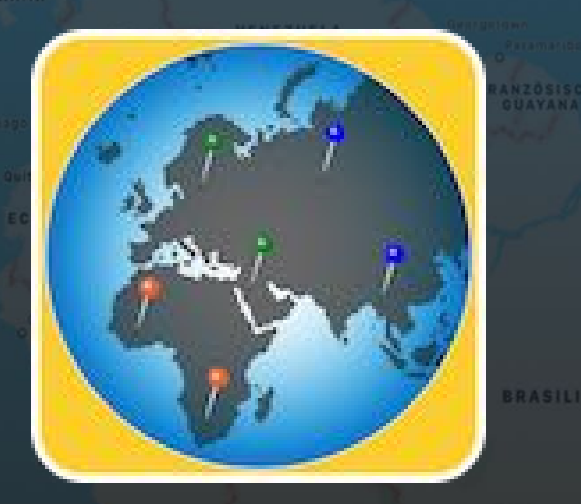

ORE APPS FROM

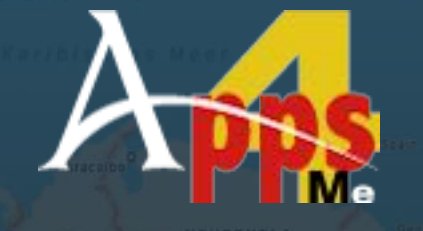

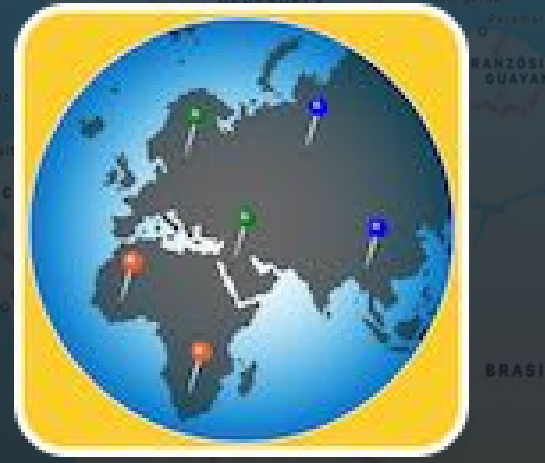

© 2014-2025 CIMSoft, @pps4Me

#### MORE APPS FROM @PPS4ME

Click <u>here</u> for more apps from @pps4Me.

### CONTACT To US

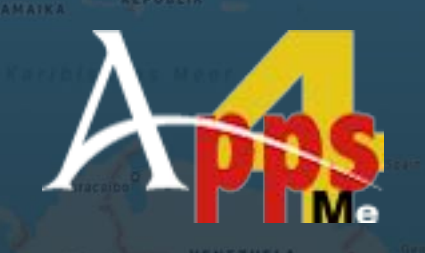

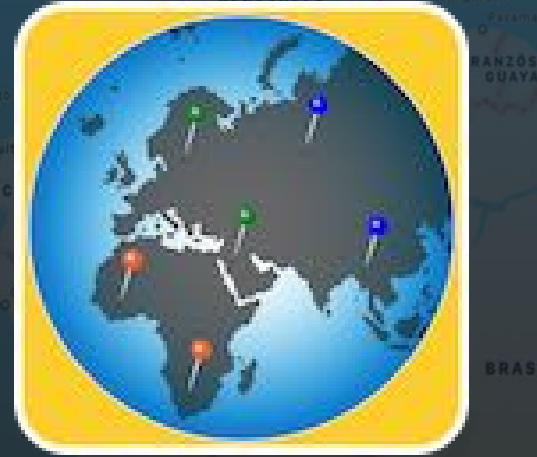

© 2012-2018 CIMSoft,@ pps4Me

### CONTACT TO US

If you still have unanswered questions, please send us an e-mail at <u>Contact@Support</u>. Or visit our <u>Homepage</u>.

COPYRIGHT Deneral Deneral Deneral ND Denditions

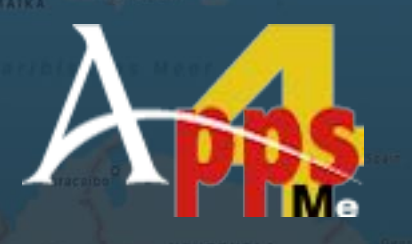

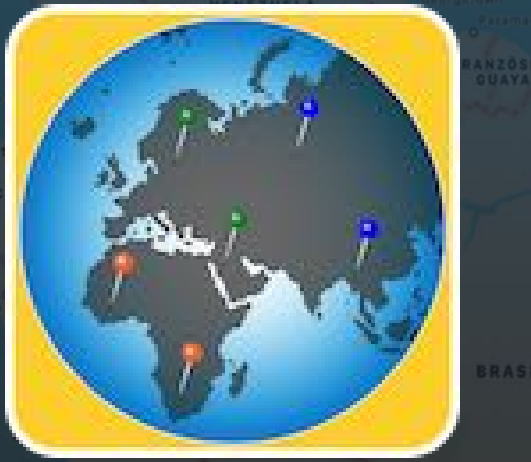

#### COPYRIGHT & GENERAL TERMS AND CONDITIONS

General Terms and conditions for the use of this help book.

#### I. Right-holders, copying, Copyright

1. The copyright of this help book is by CIMSoft, pps4Me, Horst Jehle, Bahnhofstraße 21, 71063 Sindelfingen (hereinafter referred to as "author"). The Copyright refers to the graphics, the text as well as the electronic source text to graphics and all texts as a whole.

**2.** In the source text of the template (template) is the copyright of the author. This Copyright notice © in the source text of the manual must not be removed. Already the removal of copyright constitutes copyright infringement and may be punishable by law.

Add your own copyright notice is <u>not permitted</u>.

**3.** The provision of this manual with download option on their own or third party websites, the reproduction and copying to CD's/DVD's or other data carriers for the purpose of disclosure to third parties both paid and free of charge (except for personal use) as well as a direct link to the download files is prohibited.

4. With the download of this manual, the user acknowledges the terms and conditions of use.

#### II. Free private use

**1.** This help book is free to personal, private, non-commercial purposes.

**2.** With the download of this manual, the user receives the right to use the manual for the purposes of this Terms of use. The property rights in the content fully remain with the author.

#### III. Commercial pay use

**1.** Commercial and thus pay use for the purposes of this Terms of use is when to book a private or third acquisition business regardless of the size advertised in any way, pay services under a single URL provided.

### COPYRIGHT Deneral Deneral Deneral Deneral Deneral

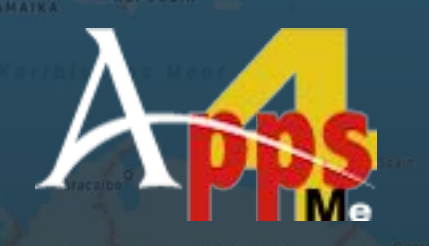

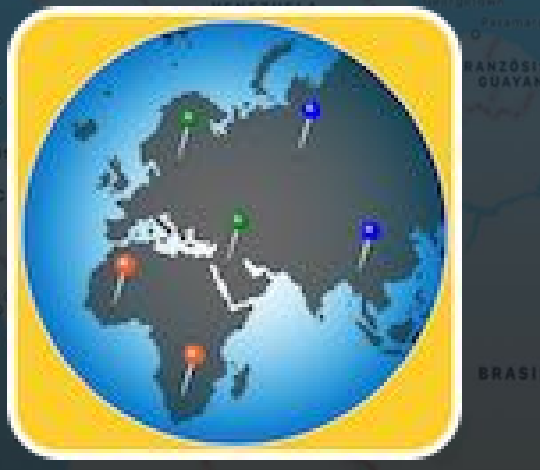

#### IV. Scope of the commercial use

**1.** The use of this help book is only permitted for a company. The right of use expires with the use at another company or a subsidiary or parent company. The right of use is each registered Company to acquire new or pending business.

2. With every purchase of the manual is the internet address (URL) under the manual goes online

**3.** For any use in accordance with Section IV of the terms of use is a one-time fee for usage numbers. The amount of the remuneration of utilisation can be requested via <u>E-Mail</u>.

**4.** Mit Zahlung des einmaligen Nutzungsentgeltes erwirbt der Anwender lediglich das Nutzungsrecht im Sinne dieser Nutzungsbedingungen. Das Eigentum am Handbuch verbleibt uneingeschränkt beim Autor.

**5.** With one-time payment of the remuneration of utilisation of the user acquires only the right of use for the purposes of this Terms of use. The ownership of the manual fully remains with the author.

6. Any commercial user will receive a VAT invoice.

#### V. Copyright Infringement

**1.** Any copyright infringement will be prosecuted. The author, a lawyer will always help. Be asserted in the context of provisional legal protection - if necessary - injunctive-, information- and claims for damages.

**2.** A copyright infringement is if the manual with criminal content by the users or by third parties. The author is displayed next to the assertion of civil claims immediately after having regard to criminal report.

**3.** Responsible in the sense of the UrhG and these terms and conditions, in addition to the owner of the company or the industry for non-existing persons identity of the creator of the website using this book is offered for download or in any other manner.

**4.** Information about the legality of a planned use of the book given by the author. The contact data the author can bee seen in the <u>imprint</u> on the web page.

COPYRIGHT COPYRIGHT CONDITIONS

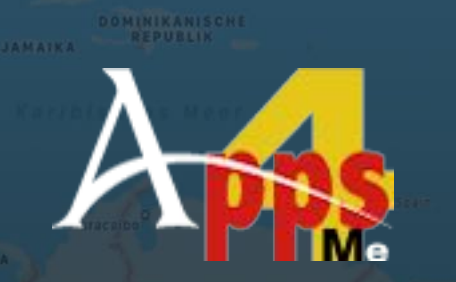

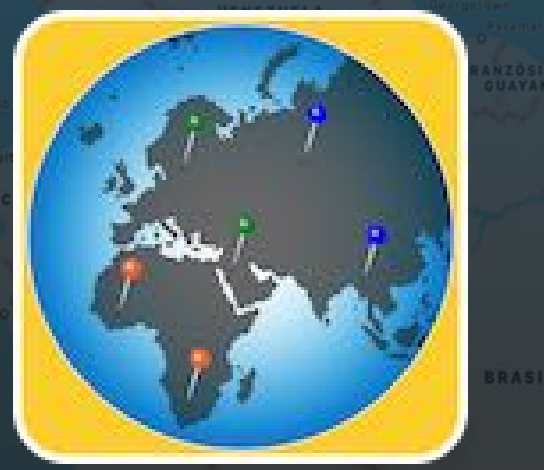

© 2012-2018 CIMSoft,@ pps4Me

#### VI. Liability

The author assumes no liability whatsoever, regardless of the legal grounds, arising out of the use and/or the use of the book or in any other way in connection with the acquisition, exploitation and use of the book could be deducible, except in cases of intent or gross negligence.

The brand names used in this manual are registered trademarks of their respective owners.